# Luminor

# Sąskaitų ir teisių į jas valdymo instrukcija

# Turinys

| 1.  | Funkcionalumo aprašymas ir teisės suteikimas         | . 2 |
|-----|------------------------------------------------------|-----|
| 2.  | Sąskaitų valdytojų įtraukimas į valdytojų sąrašą     | . 3 |
| 3.  | Įmonės sąskaitų valdytojų peržiūra ir koregavimas    | . 5 |
| 3.1 | Sąskaitos valdytojo redagavimas                      | . 7 |
| 4.  | Įmonės sąskaitų peržiūra ir teisių į jas koregavimas | . 8 |
| 4.1 | Sąskaitos valdymo teisių redagavimas                 | . 9 |
| 4.2 | Sąskaitų limitų redagavimas                          | 10  |
| 4.3 | Parašų schemos keitimas                              | 10  |
| 5.  | Standartinių limitų peržiūra                         | 11  |
| 6.  | Veiksmų ataskaita                                    | 11  |

# 1. Funkcionalumo aprašymas ir teisės suteikimas

Sąskaitų ir teisių į jas valdymą gali atlikti asmuo, kuris interneto banke turi pirmo parašo teisę bent vienai įmonės sąskaitai, ir kuriam tokią teisę suteikė įmonės vadovas arba jo įgaliotas asmuo, pasirašydamas sutartį dėl naudojimosi interneto banku arba pasirašydamas prašymą interneto banke/banko skyriuje ("Prašymas suteikti asmeniui Sąskaitų valdytojų teisių administratoriaus teises").

Sąskaitų ir teisių į jas valdymas atliekamas per meniu punktą "Nustatymai", pasirinkus "Sąskaitų ir teisių į jas valdymas".

|    | •                                      |              |                                           |           |              |            | Nustatymai<br>Sąskaitų vardai<br>Kalbos keitimas | English Atsijungt  |
|----|----------------------------------------|--------------|-------------------------------------------|-----------|--------------|------------|--------------------------------------------------|--------------------|
| LL | iminor                                 | Sąskaitos/Ko | rtelės Mokėjimai                          | Paskolos  | Taupymas/Inv | vestavimas | Pagrindinės<br>sąskaitos                         | El.paslaugos       |
| #  | Pradžia                                |              |                                           |           |              |            | Mobilusis<br>elektroninis<br>parašas             |                    |
|    |                                        |              |                                           |           |              |            | Datų ir skaičių<br>formatai                      | -                  |
| _  | UAB DUMMY TEST<br>Pakeisti vartotoją 🗸 | Banko sąska  | itos                                      |           |              |            | Dokumentų<br>skaičius puslapyje                  |                    |
|    | Paskutinį kartą jungėtės:              | Mokėjimo 🕤   | g Sąskaita                                | 🗧 Valiuta | Kredito      | Rezervuota | Kontaktiniai<br>duomenys                         | ÷ Likutis          |
|    | 2021.10.27 10.11.00                    | korteles     |                                           |           | ayais        | Gaunama a  | Sąskaitų ir teisių į<br>jas valdymas             | (Likutis<br>EUR)   |
|    |                                        |              | LT744010051001395573                      | EUR       | 0,00         | 0,00       | Sąrašinių<br>mokėjimų<br>grupavimas              | 0,00               |
| ₹[ | 🗐 Greitasis meniu                      | -            | LT594010051001395552<br>Sąskaita blokuota | EUR       | 0,00         | 0.00       | Sutikimas gauti<br>Luminor<br>informaciją        | 0,00               |
| C  | Paslaugų krepšeliai                    |              | LT594010051001395552<br>Sąskaita blokuota | USD       | 0,00         | 0,00       | Pranešimai el.<br>paštu                          | 0,00<br>(0,00 EUR) |

Sąskaitų ir teisių į jas valdymo lange galima atlikti šiuos veiksmus:

- suteikti/ panaikinti bet kurio lygio parašo teisę valdyti vieną, kelias arba visas sąskaitas interneto banke esamiems ir naujai priskirtiems Sąskaitų valdytojams;
- suteikti/ panaikinti mokėjimo nurodymų formavimo, sąskaitų likučių ir išrašų peržiūros teises į sąskaitas interneto banke esamiems ir naujai priskirtiems sąskaitų valdytojams;
- suteikti/ panaikinti teisę sudaryti sutartis interneto banke esamiems ir naujai priskirtiems sąskaitų valdytojams;
- nustatyti mokėjimo operacijų sumų limitus sąskaitų valdytojams ir visoms sąskaitoms banko nustatytose ribose.

**SVARBU.** Jeigu prisijungę prie interneto banko nematote meniu punkto **"Sąskaitų ir teisių į jas valdymas"**, vadinasi jums nėra suteiktos sąskaitų valdytojų teisių administratoriaus (toliau – Administratorius) teisės.

Prašymą, kad būtų suteiktos Administratoriaus teisės, galite užpildyti interneto banke. Prašymą teikti ir pasirašyti turi įmonės vadovas arba jo įgaliotas asmuo. Prašymas užpildomas per meniu punktą **"Paraiškos"**, pasirinkus **"Nauja** paraiška" > **"Dokumentų grupės"**: **"Sąskaitos"** > **"Prašymai"**: **"Prašymas suteikti asmeniui sąskaitų valdytojų teisių administratoriaus teises"**. Prašyme rekomenduojama Administratoriaus teisių galiojimą nustatyti ne trumpesnį nei 3 metams.

|     |                                                                     |                            |                                                          |                                                                | <b>M</b>                                                                     | Nustatymai | $\sim$   | English Atsijungti |
|-----|---------------------------------------------------------------------|----------------------------|----------------------------------------------------------|----------------------------------------------------------------|------------------------------------------------------------------------------|------------|----------|--------------------|
| Lu  | ıminor                                                              | Sąskaitos/Kortelės         | Mokėjimai                                                | Paskolos                                                       | Taupymas/Investavimas                                                        | Paraiškos  | M.bankas | El.paslaugos       |
| Ħ   | Paraiškos Paraiškos                                                 | Nauja paraiška             |                                                          |                                                                |                                                                              |            |          |                    |
| 8   | UAB DUMMY TEST<br>Pakeisti vartotoją ↓<br>Paskutinį kartą jungėtės: | PARAIŠKOS IR KI            | ITI DOKUM                                                | 1ENTAI                                                         |                                                                              |            |          |                    |
|     | 2021.10.27 10:11:56                                                 | Dokumentų grupės           | 5                                                        | Sąskaitos                                                      |                                                                              | ~          |          |                    |
| PAR | aiškos                                                              | Prašymai<br>Paieška        |                                                          | <br>Prašymas par<br>valdytojų teis                             | aikinti asmeniui sąskaitų<br>ių administratoriaus teises                     | 2          |          |                    |
|     | Mano paraiškos<br>Nauja paraiška                                    | _                          |                                                          | Prašymas par<br>Prašymas par<br>bei jų likučius                | engti banko sąskaitos išrašą<br>engti pažymą apie sąskaitas<br>s             |            |          |                    |
|     |                                                                     |                            |                                                          | Prašymas par<br>produktus ar<br>Prašymas par                   | engti pažymą apie turimus<br>paslaugas<br>engti rekomendacinį laišką         |            |          |                    |
|     |                                                                     |                            |                                                          | Prašymas pris<br>interneto bar<br>priemonę                     | skirti naują asmenį prie<br>iko ir /ar suteikti prisijungimo                 |            |          |                    |
|     |                                                                     | lr<br>Luminor k<br>Privati | nformacija<br>dientų aptat<br>ems: I-V 8:0<br>Verslui: I | Prašymas sut<br>valdytojų teis<br>00-20:00; VI<br>-V 8:00 - 18 | eikti asmeniui sąskaitų<br>ių administratoriaus teises<br>9:00-16:00;<br>:00 | Ţ          |          |                    |

# 2. Sąskaitų valdytojų įtraukimas į valdytojų sąrašą

Administratorius gali peržiūrėti ir koreguoti tik tų atstovų (toliau – Sąskaitų valdytojų) teises, kurie yra įtraukti prie įmonės sąskaitų valdymo interneto banke. Norint įtraukti naujus Sąskaitų valdytojus prie įmonės sąskaitų valdymo interneto banke, reikia Administratoriui užpildyti paraišką "Prašymas priskirti naują asmenį prie interneto banko ir/ ar suteikti prisijungimo priemonę". Paraiška randama: "Paraiškos", pasirinkus "Nauja paraiška" > "Dokumentų grupės": "Sąskaitos" > "Prašymai": "Prašymas priskirti naują asmenį prie interneto banko ir/ ar suteikti prisijungi-

|                                                                     |                      |                                         | <b>T</b>                                                       | Nustatymai | $\sim$   | English Atsijungti |
|---------------------------------------------------------------------|----------------------|-----------------------------------------|----------------------------------------------------------------|------------|----------|--------------------|
| Luminor                                                             | Sąskaitos/Kortelės I | Mokėjimai Paskolos                      | Taupymas/Investavimas                                          | Paraiškos  | M.bankas | El.paslaugos       |
| 🛉 Paraiškos Paraiškos N                                             | lauja paraiška       |                                         |                                                                |            |          |                    |
| UAB DUMMY TEST<br>Pakeisti vartotoją ↓<br>Paskutini karta jungėtės: | PARAIŠKOS IR KIT     | 'I DOKUMENTAI                           |                                                                |            |          |                    |
| <b>2021.10.27</b> 10:11:56                                          | Dokumentų grupės     | Sąskaitos                               |                                                                | $\sim$     |          |                    |
|                                                                     | Prašymai             |                                         |                                                                | -          |          |                    |
| PARAIŠKOS                                                           | Paieška              | Prašymas pa<br>valdytojų te             | anaikinti asmeniui sąskaitų<br>isių administratoriaus teises   | ?          |          |                    |
| Mano paraičkos                                                      |                      | Prašymas pa                             | arengti banko sąskaitos išrašą                                 |            |          |                    |
| Mano paraiškos Prašymas<br>> Nauja paraiška bei jų liku             |                      | Prašymas pa<br>bei jų likučio           | arengti pažymą apie sąskaitas<br>us                            | _          |          |                    |
|                                                                     |                      | Prašymas pa<br>produktus a              | arengti pažymą apie turimus<br>r paslaugas                     |            |          |                    |
|                                                                     |                      | Prašymas pa                             | arengti rekomendacinį laišką                                   |            |          |                    |
|                                                                     |                      | Prašymas pr<br>interneto ba<br>priemonę | iskirti naują asmenį prie<br>anko ir /ar suteikti prisijungimo |            |          |                    |

Naujas Sąskaitų valdytojas bus įtrauktas į įmonės Sąskaitų valdytojų sąrašą, kai prašyme nurodysite, ar asmuo jau yra interneto banko vartotojas (asmuo turi prisijungimo prie interneto banko kodą), ar ne.

<

# PRAŠYMAS PRISKIRTI NAUJĄ ASMENĮ PRIE INTERNETO BANKO IR /AR SUTEIKTI PRISIJUNGIMO PRIEMONĘ

| Kliento duomenys                          | Patvirtinimas         | Peržiūra ir pas   | sirašymas                                                                               |
|-------------------------------------------|-----------------------|-------------------|-----------------------------------------------------------------------------------------|
|                                           |                       |                   |                                                                                         |
| Klientas:                                 |                       |                   | UAB Dummy test                                                                          |
| Kliento kodas:                            |                       | 1                 | 11223344                                                                                |
| Mobilaus telefono                         | numeris:              |                   |                                                                                         |
| El. pašto adresas:                        |                       |                   | tesukasAK@luminor.lt                                                                    |
|                                           |                       |                   |                                                                                         |
| Sąskaitų valdytoja                        | s                     |                   |                                                                                         |
| Prašau žemiau nuro<br>prisijungimo priemo | dytam asmeniui<br>nę: | suteikti/priskirt | ti prisijungimą prie kliento interneto banko bei išduo                                  |
| /ardas, Pavardė: *                        |                       |                   | Testas                                                                                  |
| Asmens kodas: *                           |                       |                   | Testas                                                                                  |
| Pareigos: *                               |                       |                   | Testuotojas                                                                             |
| Prisijungimas: *                          |                       |                   |                                                                                         |
|                                           |                       |                   | Asmuo turi prisijungimo prie interneto banko<br>kodą                                    |
| Grįžti atgal                              | Toliau Išsa           | ugoti vėlesniam   | Asmuo neturi prisijungimo prie interneto<br>banko kodo                                  |
|                                           |                       |                   | Asmuo turi prisijungimo prie interneto banko<br>kodą, bet neturi prisijungimo priemonės |

Jei Sąskaitų valdytojas turi prisijungimo prie interneto banko kodą (pvz., tuo pačiu kodu jungiasi prie kitų grupės įmonių), turėtumėte pasirinkti eilutę: **"Asmuo turi prisijungimo prie interneto banko kodą"**.

Jei Sąskaitų valdytojas neturi prisijungimo prie interneto banko kodo ir nėra registruotas banke, turėtumėte pasirinkti eilutę: **"Asmuo neturi prisijungimo prie interneto banko kodo"** ir parinkti kokią prisijungimo priemonę reikės Sąskaitų valdytojui išduoti. Pastaruoju atveju naujas Sąskaitų valdytojas turės ateiti į artimiausią banko skyrių, pateikti apie save duomenis ir, jei reikia, atsiimti atpažinimo priemonę (svarbu: su savimi turėti asmens dokumentą – pasą arba asmens tapatybės kortelę, jokių vadovo pasirašytų įgaliojimų nereikia).

Jei Sąskaitų valdytojas turi prisijungimo prie interneto banko kodą, bet nebeturi galiojančios prisijungimo priemonės (pvz., valdytojas kažkada naudojosi prisijungimu, bet išėjo motinystės/tėvystės atostogų ir galiojančios prisijungimo priemonės nebeturi), turėtumėte pasirinkti eilutę: **"Asmuo turi prisijungimo prie interneto banko kodą, bet neturi prisijungimo priemonės**" ir parinkti kokią prisijungimo priemonę reikės Sąskaitų valdytojui išduoti. Šiuo atveju galėsite pasirinkti, ar prisijungimo priemonę atsiimsite artimiausiame banko skyriuje, ar norėsite gauti paštu.

# 3. Įmonės sąskaitų valdytojų peržiūra ir koregavimas

Administratorius gali peržiūrėti ir koreguoti visų Sąskaitų valdytojų, kuriems suteiktos prieigos prie įmonės sąskaitų valdymo interneto banke, teises, suteikti teises naujai priskirtiems atstovams (pvz., naujai įmonės finansininkei), tačiau jis neturi teisės panaikinti 1 ar A parašo teisės sau pačiam.

| ąskaitų valdyto                      | ojai                  |            |                      |                |                                 |                 |                                        |                            |
|--------------------------------------|-----------------------|------------|----------------------|----------------|---------------------------------|-----------------|----------------------------------------|----------------------------|
| <u>dodyti filtrą</u>                 |                       |            |                      |                |                                 |                 |                                        |                            |
| Prisijungimo<br>kodas<br>?           | Var                   | rdas, pa   | vardė                | Būser          | a 🔅 Veik<br>?                   | snus iki 👙      | Sąskaitų<br>parašai<br>?               | Veiksmas                   |
| 1375341                              | Elė                   | , Basanė   |                      | Ak             | tyvus                           |                 | -; A; 1                                | , 🗶 🔒 😣 🕒                  |
| 6005755                              | 005755 Jonis, Basanis |            | Ak                   | tyvus          |                                 | -; A            | , <b>*</b> 🕒                           |                            |
| 3781075                              | Jor                   | nis, Basaı | nis                  | Aktyvus        |                                 |                 | -; A                                   | . 🕭 🔒 😒 🕒                  |
| (liento sąskaito                     | os                    |            |                      |                |                                 |                 |                                        |                            |
| Sąskaita                             |                       | ¢          | Pasirašymo<br>schema | Parašai 🔅<br>? | Operacijos<br>limitas, EUR<br>? | Dienos l<br>EUR | imitas, 🗧 Mėnes<br>limitas<br><b>?</b> | sinis 🔅 Veiksmas<br>5, EUR |
| LT0440100510013<br>Sąskaita blokuota | 395475<br>1           |            | Parašų<br>kiekio     |                |                                 |                 |                                        | . <b>*</b> •               |
| LT5940100510013<br>Sąskaita blokuota | 95552                 |            | Parašų<br>kiekio     |                |                                 |                 |                                        |                            |
| LT7440100510013                      | 95573                 |            | Parašų<br>grupių     | 1              |                                 |                 |                                        | , <b>*</b> 🕒               |

**SVARBU.** Paspaudę nuorodą **"Rodyti filtrą**", galite pasirinkti, kurios būsenos Sąskaitų valdytojus norite matyti – tik aktyvius, tik blokuotus, ar visus sąskaitų valdytojus.

Administratorius, redaguodamas Sąskaitos valdytojų prieigos teises, gali atlikti šiuos veiksmus:

| Ikona    | Veiksmas                                                                                                    |
|----------|----------------------------------------------------------------------------------------------------|
|          | Redaguoti atstovo prieigos teises prie sąskaitų:                                                                                                    |
| >        | <ul> <li>suteikti/ atšaukti teisę sudaryti sandorius;</li> </ul>                                                                                                    |
|          | <ul> <li>suteikti/ panaikinti parašo teisę (pagal suteiktą/ panaikintą Sąskaitos valdytojo parašo teisę<br/>bus automatiškai perskaičiuojamas bendras parašų lygis sąskaitoje. Pvz., jei prie sąskaitos yra<br/>priskirti 2 Sąskaitos valdytojai su pirmo parašo teise, sąskaita bus valdoma 1 parašu, tačiau<br/>bent vienam Sąskaitos valdytojui pakeitus parašo teisę į antrą, automatiškai bus perskaičiuo-<br/>tas parašų lygis sąskaitoje ir sąskaita bus valdoma 2 parašais);</li> </ul> |
|          | <ul> <li>suteikti/ atšaukti teisę matyti išrašą, likutį, formuoti mokėjimo nurodymus;</li> </ul>                                                                                                    |
|          | <ul> <li>keisti mokėjimo operacijų sumų operacijos, dienos ar mėnesio limitus;</li> </ul>                                                                                                    |
|          | <ul> <li>nustatyti Sąskaitos valdytojo teisių valdyti sąskaitas galiojimo laiką.</li> </ul>                                                                                                    |
| î        | Blokuoti sąskaitų valdytojo prieigos teises. Pvz., laikinai užblokuoti prieigas darbuotojo atostogų metu.*                                                                                                    |
| <u> </u> | Atblokuoti sąskaitų valdytojo prieigos teises.                                                                                                    |
| ×        | Pašalinti įmonės atstovo prieigas prie įmonės sąskaitų Interneto banke.* Svarbu. Pašalinus Sąskaitos valdytoją, Administratorius neturės galimybių atstatyti jo prieigų teisių.                                                                                                    |
| <b>↓</b> | Peržiūrėti, kada ir kokius veiksmus Administratorius/ banko darbuotojas atliko su konkrečiu Sąskaitos valdytoju.                                                                                                    |

\* Užblokavus ar pašalinus Sąskaitos valdytojo prieigos teises, parašų lygis sąskaitos lygyje nebus perskaičiuotas, todėl būtina atkreipti dėmesį, ar po teisių blokavimo išliks reikiamas parašų nuoseklumas sąskaitos parašų lygyje. Pvz., jei sąskaita valdoma 2 parašais, prie kurios yra priskirti du Sąskaitos valdytojai su pirmo ir antro parašo teise, užblokavus Sąskaitos valdytoją, sąskaita išliks valdoma 2 parašais. Jei likęs aktyvus Sąskaitos valdytojas įves mokėjimą, jis liks iš dalies pasirašytas ir nebebus vykdomas. Tokiu atveju, užblokavus Sąskaitos valdytoją, reikėtų arba papildomai pakeisti jo parašo teisę, arba priskirti to paties lygio parašo teisę kitam atstovui.

#### SĄSKAITŲ VALDYTOJO REDAGAVIMAS Prisijungimo kodas 1375341 Vardas, pavardė Elė Basanė ? Smart-ID, Slaptažodžių generatorius DP260 Autentifikacijos tipai ? Būsena Aktyvus ? **VIP** limitai Taip Veiksnus iki ١. ? Sutarties teisė 2 ? Limitai ? Operacijos limitas, EUR 9.000 ? 25.000 **Dienos limitas, EUR** Mėnesinis limitas, EUR 106.666.666 Standartiniai limitai 🗸 Teisės į sąskaitas Sąskaita Pasirašymo Parašo lygis Sąskaitos Išrašo teisė Operacijos schema likučio teisė teisė ? ? ? ? LT044010051001395475 -Parašų grupių ~ ~ ~ Sąskaita blokuota 1

A

-

V

~

~

~

<

Parašų grupių

Parašų grupių

¢

~

<

Išsaugoti

LT594010051001395552

LT744010051001395573

Sąskaita blokuota

Atšaukti

7

Administratorius Sąskaitų valdytojo redagavimo lange gali atlikti šiuos veiksmus:

- Lauke "Veiksnus iki" nustatyti Sąskaitų valdytojo teisių valdyti įmonės sąskaitą/-as galiojimo laiką.
- Lauke "Sutarties teisė" pažymėti, ar suteikia teisę Sąskaitos valdytojui sudarinėti sutartis.
- Skiltyje "Limitai" nustatyti konkrečiam sąskaitos valdytojui taikomus operacijos, dienos ar mėnesio limitus, kurie negali viršyti maksimalių atpažinimo priemonių (generatorius, m-parašas) limitų. Palikus tuščius laukus, bus taikomi banko nustatyti operacijų limitai, kuriuos galite matyti paspaudę nuorodą "Standartiniai limitai". Norint nustatyti didesnius nei standartiniai sąskaitų limitus, sąskaitų valdytojui, turinčiam pirmą parašo teisę, reikia užpildyti paraišką "Prašymas pakeisti operacijų limitus interneto banke". Paraiška randama per meniu punktą "Paraiškos", pasirinkus "Nauja paraiška" > "Dokumentų grupės": "Kitos paslaugos" > "Prašymas pakeisti operacijų limitus interneto banke".
- Skiltyje "Teisės į sąskaitas" suteikti/ panaikinti teises į sąskaitas:

|                            | · · · · · · · · · · · · · · · · · · ·                                                                                                    |  |  |  |  |  |
|----------------------------|----------------------------------------------------------------------------------------------------|--|--|--|--|--|
| Parašo lygis               | Suteikti/ panaikinti parašo lygio teisę. Parašų lygiai galimi nuo A, 1 iki 3 arba A, 2P, 3P, pasirinkus<br>"-", Sąskaitų valdytojas neturės parašo teisės tai sąskaitai.                                                                                                    |  |  |  |  |  |
|                            | <b>SVARBU.</b> Keičiant parašų lygį iš žemesnio į aukštesnį, būtina įsitikinti, kad yra bent po vieną Sąskaitos valdytoją, kurie gali patvirtinti pervedimus atitinkamų lygių parašais, priešingu atveju, pervedimai neįvyks. Pvz., keičiant parašo lygį iš 1 į 2, turi būti bent vienas Sąskaitos valdytojas, turintis 1 parašo teisę. Atitinkamai keičiant parašo teisę iš 2 į 3, turi būti bent po vieną Sąskaitos valdytoją, turintį 1 ir 2 parašus. |  |  |  |  |  |
| Sąskaitos<br>likučio teisė | Suteikti/ panaikinti sąskaitos likučio peržiūros teisę.                                                                                                    |  |  |  |  |  |
| lšrašo teisė               | Suteikti/ panaikinti sąskaitos išrašo peržiūros teisę.                                                                                                    |  |  |  |  |  |
| Operacijos<br>teisė        | Suteikti/ panaikinti operacijų kūrimo teisę.                                                                                                    |  |  |  |  |  |
|                            | <b>SVARBU:</b> jei parašo teisė Sąskaitos valdytojui nėra suteikta ("-"), tačiau yra suteikta teisė į operacijas, Sąskaitos valdytojas gali tik sukurti operaciją, tačiau ją patvirtinti turės kitas Sąskaitos valdytojas, turintis parašo teisę.                                                                                                    |  |  |  |  |  |

# 4. Įmonės sąskaitų peržiūra ir teisių į jas koregavimas

Skiltyje **"Kliento sąskaitos**" matomos visos turimos atidarytos sąskaitos, keliais parašais jos yra valdomos, ir, jei yra nustatyti, mokėjimo operacijų sumų limitai sąskaitos lygyje bei panaudota limito dalis.

Kliento sąskaitos

| Sąskaita                                  | < | Pasirašymo<br>schema | Parašai 🔅 | Operacijos<br>limitas, EUR<br>? | <> | Dienos limitas, 🕆<br>EUR<br>? | Mėnesinis<br>limitas, EUR<br>? | <> | Veiksmas     |
|-------------------------------------------|---|----------------------|-----------|---------------------------------|----|-------------------------------|--------------------------------|----|--------------|
| LT044010051001395475<br>Sąskaita blokuota |   | Parašų<br>grupių     | 1         |                                 |    |                               |                                |    | . <b>*</b> • |
| LT594010051001395552<br>Sąskaita blokuota |   | Parašų<br>grupių     | 1         |                                 |    |                               |                                |    | .20          |
| LT744010051001395573                      |   | Parašų<br>grupių     | 1         |                                 |    |                               |                                |    |              |

#### Redaguoti

**SVARBU.** Jei sąskaita yra blokuota kredito, debeto ar kredito ir debeto operacijoms, prie sąskaitos bus nurodyta pastaba "Sąskaita blokuota".

Jei stulpeliuose "Operacijos limitas", "Dienos limitas", "Mėnesinis limitas" nėra duomenų, vadinasi sąskaitoms nėra nustatyti jokie operacijų sumų limitai ir galioja standartiniai operacijų limitai.

Administratorius redaguodamas teises į sąskaitas gali atlikti šiuos veiksmus:

| Ikona     | Veiksmas                                                                                                    |
|-----------|----------------------------------------------------------------------------------------------------|
|           | Redaguoti atstovų prieigos teises prie sąskaitų:                                                                                                    |
| 2         | <ul> <li>suteikti/ panaikinti parašo teisę;</li> </ul>                                                                                                    |
|           | <ul> <li>suteikti/ atšaukti teisę matyti išrašą, likutį, formuoti mokėjimo nurodymus.</li> </ul>                                                                          |
| € L       | Peržiūrėti, kada ir kokius veiksmus Administratorius/ banko darbuotojas atliko su konkrečiu<br>Sąskaitos valdytoju                                                        |
| Redaguoti | Nustatyti mokėjimo operacijų sumų limitus sąskaitos lygyje (vienos operacijos, dienos ar mėnesio limitus), kurie negali būti didesni nei standartiniai operacijų limitai. |

# 4.1 Sąskaitos valdymo teisių redagavimas

| SĄSKAITOS REDAGAVIN | MAS                  | 4 |
|---------------------|----------------------|---|
| Sąskaita            | LT044010051001395475 |   |
| Pasirašymo schema   | Parašų grupių        |   |
| Parašo lygis        | 1                    | 2 |

#### Sąskaitų valdytojai

| Vardas, pavardė / Prisijungimo kodas | Parašo lygis<br>? |   | Sąskaitos likučio<br>teisė<br>? | Išrašo teisė<br>? | Operacijos teisė<br>? |
|--------------------------------------|-------------------|---|---------------------------------|-------------------|-----------------------|
| Elė Basanė<br>1375341                | 1                 | ~ |                                 |                   |                       |
| Jonis Basanis<br>6005755             | 1                 | ~ |                                 |                   |                       |
| Jonis Basanis<br>3781075             | 1                 | ~ |                                 |                   |                       |

Išsaugoti

Atšaukti

Sąskaitos redagavimo lange matoma, keliais parašais yra valdoma sąskaita. Parašų lygis sąskaitoje yra nustatomas automatiškai, pagal Sąskaitų valdytojams suteiktas parašo teises. Pvz., jei prie sąskaitos yra priskirti du Sąskaitos valdytojai su pirmo ir antro parašo teise, tuomet sąskaitai bus automatiškai nustatyta 2 parašų teisė, tačiau jei prie sąskaitos bus priskirti trys Sąskaitos valdytojai su pirmo parašo teise, tuomet sąskaitai bus nustatyta 1 parašo teisė.

**SVARBU.** Jei yra keičiamos Sąskaitos valdytojų parašo teisės, svarbu atkreipti dėmesį, kad būtų išlaikytas parašų teisių eiliškumas. T. y., jei Sąskaitos valdytojui yra suteikiama 3 parašo teisė, prie sąskaitos turi būti priskirta bent po vieną Sąskaitos valdytoją su pirmo ir antro parašo teise, priešingu atveju, nebus galimybės įvykdyti mokėjimo operacijų.

# 4.2 Sąskaitų limitų redagavimas

Lange **"Kliento sąskaitos**" Administratorius gali nustatyti mokėjimo operacijų sumų limitus sąskaitos lygyje: vienai operacijai, dienos ir mėnesio limitus. Nustačius limitus, sistema tikrins visų Sąskaitos valdytojų įvykdytų operacijų sumas ir, viršijus limito ribą, nebeleis vykdyti operacijų.

<

# KLIENTO SĄSKAITOS

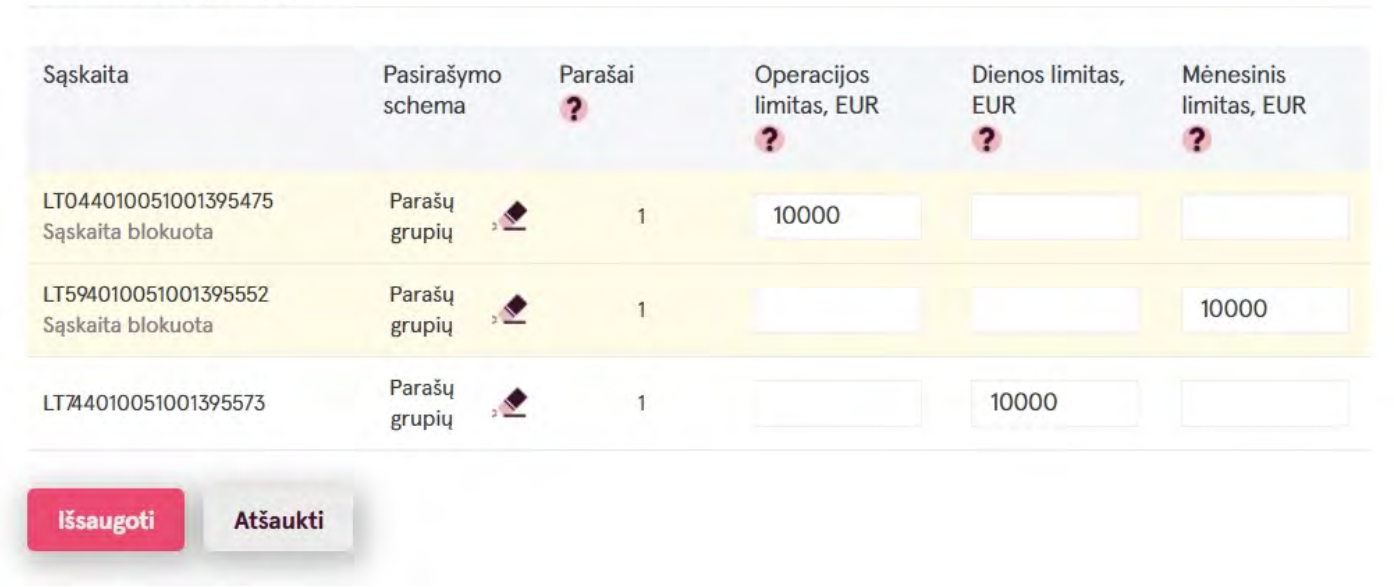

# 4.3 Parašų schemos keitimas

Lange "Kliento sąskaitos" Administratorius gali nustatyti sąskaitos parašų schemą. Parašų schemos yra dvi: parašų grupių schema ir parašų kiekio schema.

SVARBU: Pakeičiant pasirašymo schemą, bus atmesti visi dalinai pasirašyti mokėjimai iš šios sąskaitos.

# SĄSKAITOS PASIRAŠYMO SCHEMOS REDAGAVIMAS

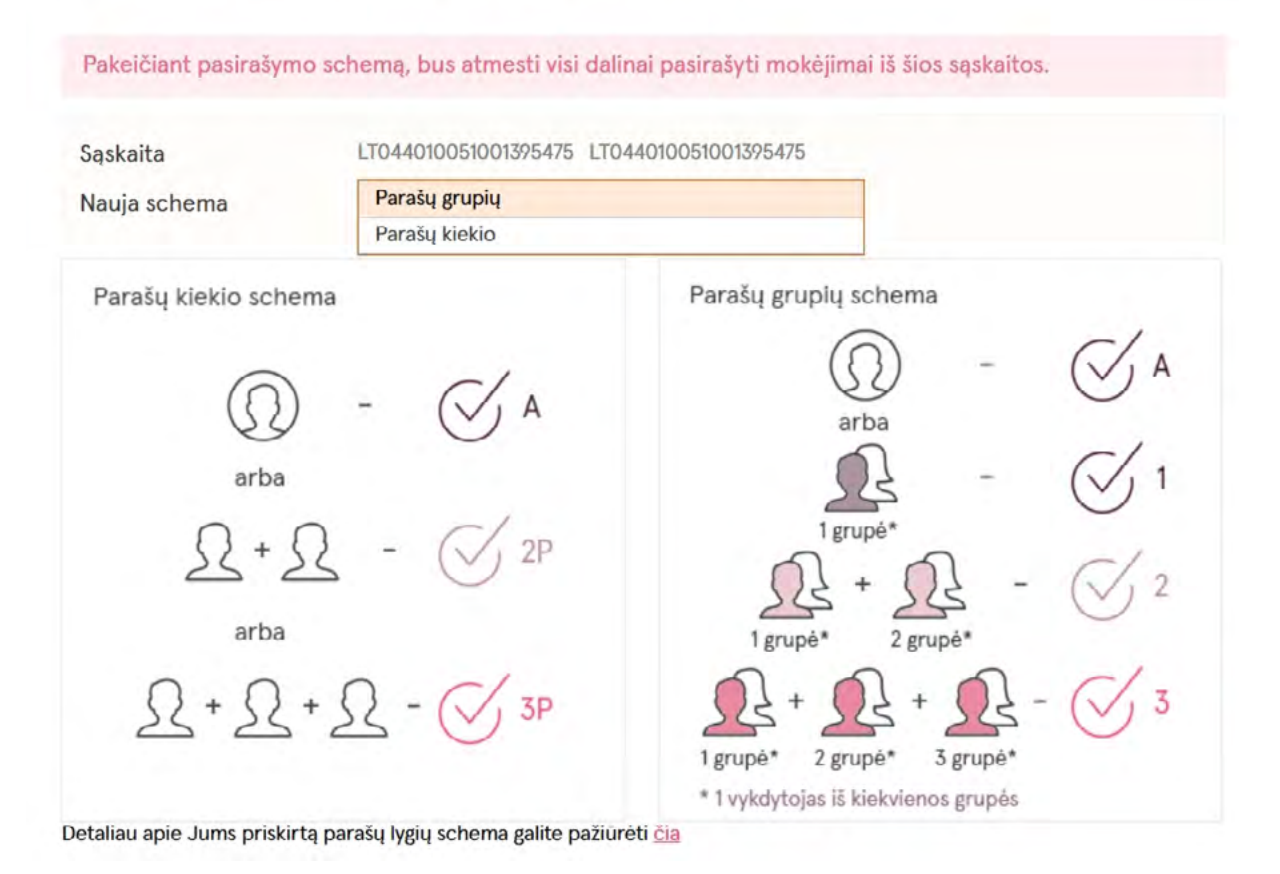

# 5. Standartinių limitų peržiūra

Lange **"Sąskaitų ir teisių į jas valdymas**" spustelėjus nuorodą **"Standartiniai limitai**", galima peržiūrėti, kokie standartiniai operacijų limitai yra taikomi Sąskaitų valdytojams pagal naudojamas autentifikavimo priemones.

| Standartiniai limitai 🔨         |                                 |                          |                                       |
|---------------------------------|---------------------------------|--------------------------|---------------------------------------|
| Atpažinimo priemonės tipas<br>? | Operacijos limitas,<br>EUR<br>? | Dienos limitas, EUR<br>? | Mėnesinis limitas,<br>EUR<br><b>?</b> |
| Slaptažodžių generatorius       | 200.000                         | 200.000                  | 2.000.000                             |
| Mobilusis elektroninis parašas  | 200.000                         | 200.000                  | 2.000.000                             |

Esant poreikiui, Sąskaitos valdytojams galima nustatyti mažesnius operacijų limitus (žr. skiltyje "**Sąskaitos valdytojo redagavimas"**).

# 6. Veiksmų ataskaita

Veiksmų ataskaita skirta Administratoriui ir įmonės vadovui, kuri padeda kontroliuoti, kada ir kas priskyrė, panaikino ar keitė sąskaitų prieigos teises įmonės atstovams. Ataskaitoje matomi Administratoriaus ir banko darbuotojų atlikti veiksmai.

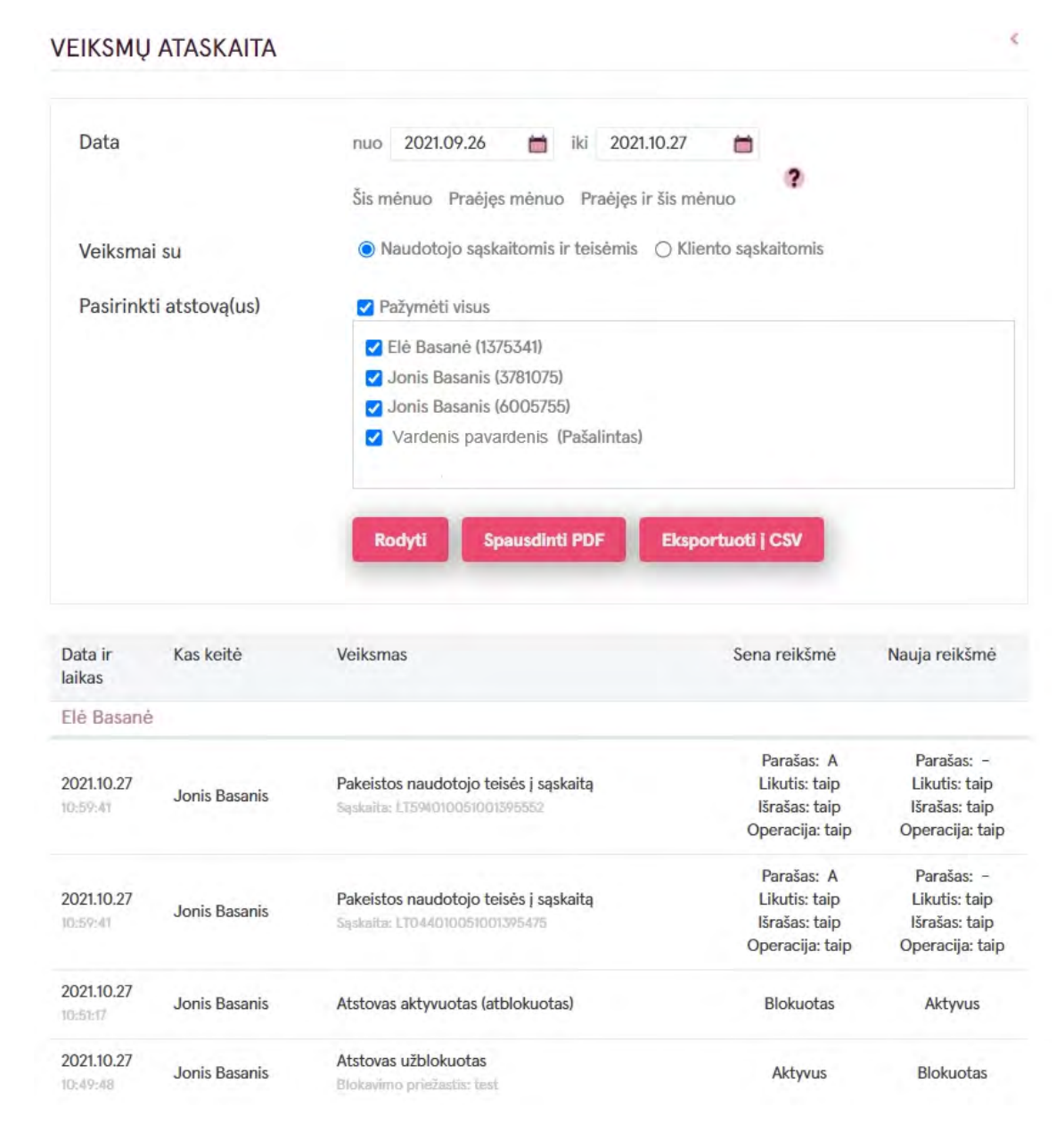